## SVEUČILIŠTE U ZAGREBU PRIRODOSLOVNO-MATEMATIČKI FAKULTET FAKULTET ELEKTROTEHNIKE I RAČUNARSTVA

# Mobilni botaničar

## v. 1.5.1. Feb. 2013

#### <u>Dopuna</u>

upute za instalaciju i upotrebu mobilne aplikacije za terensko istraživanje

#### Flora Croatica Database

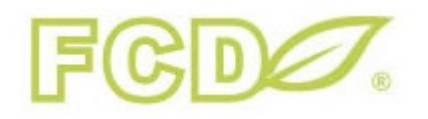

Mobilni botaničar razvijen je u suradnji između Prirodoslovno-matematičkog fakulteta (PMF) i Fakulteta za elektrotehniku i računarstvo (FER) Sveučilišta u Zagrebu. **Suradnički tim:** prof. dr. Krešimir Fertalj (Zavod za primjenjeno računarstvo, FER) prof. dr. Toni Nikolić (Botanički zavod, PMF) dr. sc. Boris Milašinović (Zavod za primjenjeno računarstvo, FER) Studentski tim (FER): Ivan Habrka, Ivan Belfinger, Marko Radoš, Mario Rudman, Andreja Smetko, Ivan Stražičić, Jura Škrlec

Ključne riječi: terensko istraživanje, opažanje, biljne vrste, Flora Croatica baza podataka, botanika, Android

Key words: fieldwork, observation, plant species, Flora Croatica Database, botany, Android

Zagreb, veljača 2013.

Budući da aplikacija mBotanicar nije aplikacija koja se nalazi na Android marketu, potrebno je dozvoliti instalaciju takvih aplikacija. Opcija koju treba uključiti zove *se Unknown sources (Allow installation of apps from unknown sources)*. Ovisno o verziji Androida, opcija se nalazi ili u izborniku Settings -> Applications (verzije 2 i 3) ili pod System Settings -> Security (verzija 4)

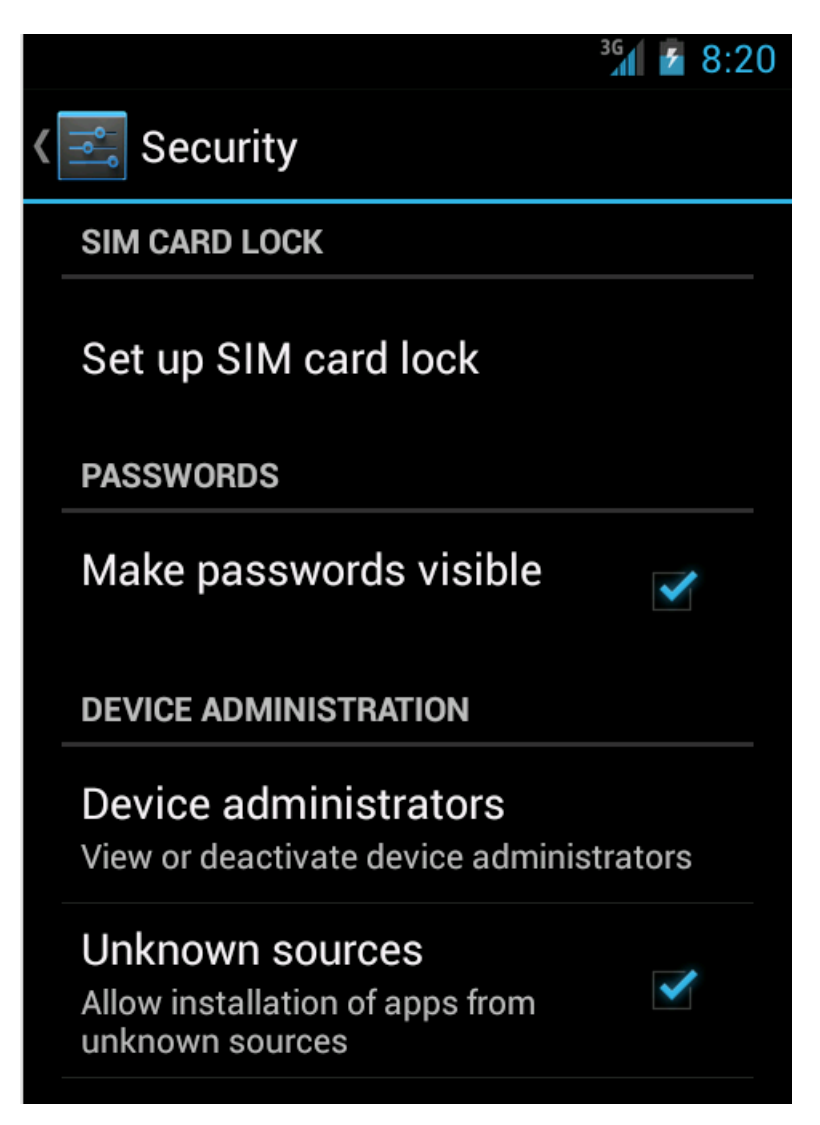

Nakon toga, potrebno je na mobilnom uređaju otvoriti internetski preglednik i otvoriti stranicu <a href="http://hirc.botanic.hr/mbotanicar/">http://hirc.botanic.hr/mbotanicar/</a>

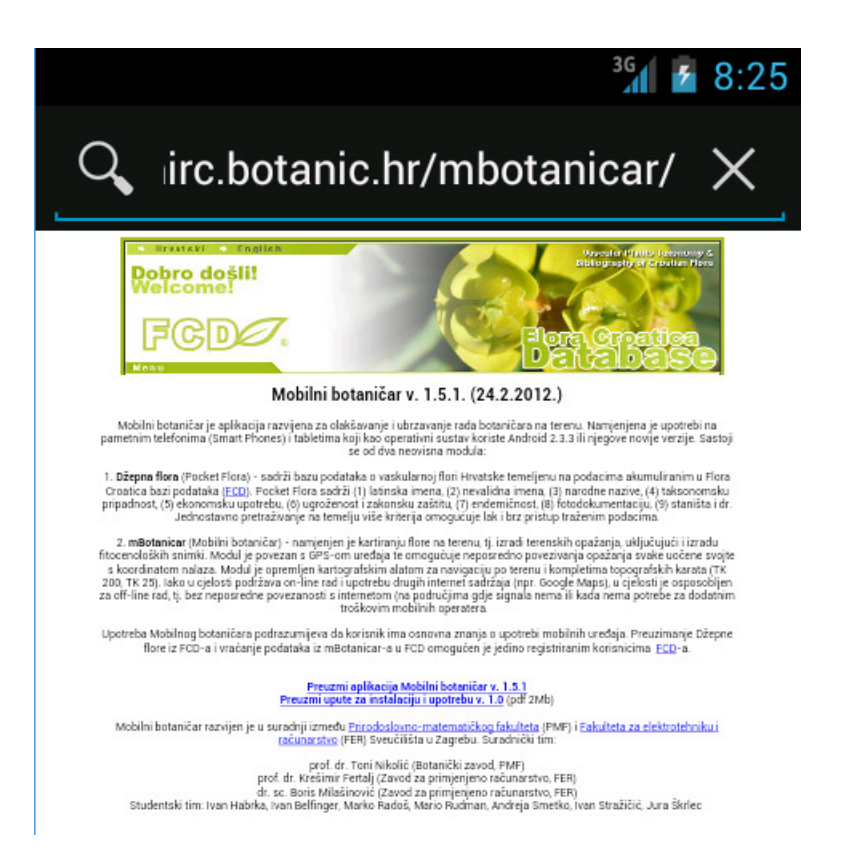

Klikom na poveznicu *Preuzmi aplikaciju Mobilni botaničar* započet će preuzimanje aktualne verzije aplikacije te će se u gornjem lijevom kutu pojaviti ikona koja označava da je skidanje u tijeku (napomena: koristi li se neki drugi preglednik slika može izgleda drugačije)

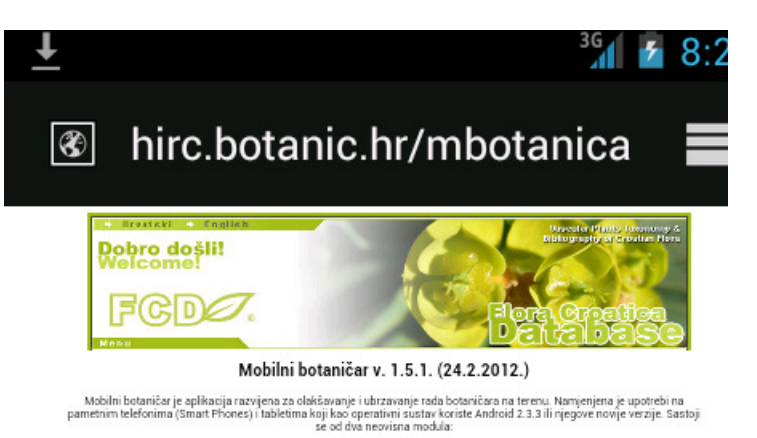

 Džepna flora (Pocket Flora) - sadrži bazu podataka o vaskularnoj flori Hrvatske temeljenu na podacima akumuliranim u Flora Croatica bazi podataka (ECD). Pocket Flora sadrži (1) listinska imena, (2) nevalidna imena, (3) narodne nazive, (4) taksonomsku pripadnost, (5) ekonomsku puterbuk, (6) upočavoti zakonsku zaštnu, (7) endeminost, (8) fotodokumentacju, (9) staništa i dr. Jednostavne pretraživanje na temelju više kriterija omogućuje lak i brz pristup traženim podacima.

2. mBotanicar (Mobilni botaničar) - namjenjen je kartiranji flore na terenu, tj. izradi terenskih opažanja, uključujući i izradu fitocenoloških snimki. Modul je povezan s GPS-om uređaja te omogućuje neposredno povezivanja opažanja svake uočene svato (FK 200 TK 23), isko u cjelosti podržava on-line radi u potrebu drugih internet radizaja (npr. Google Maps), u cjelosti je osposočijem za dif-line rad, tj. bez neposredno poveznato svako u cjelosti podržava on-line radi u potrebu drugih internet radizaja (npr. Google Maps), u cjelosti je osposočijem za dif-line rad, tj. bez neposredno poveznatosti is internetom (na područjima gdje ignala nema li kada nema potrebe za dodatnim tiroškovim mobilnih operatera.

Upotreba Mobilnog botaničara podrazumjeva da korisnik ima osnovna znanja o upotrebi mobilnih uređaja. Preuzimanje Džepne flore iz FOD-a i vraćanje podataka iz mBotanicar-a u FOD omogućen je jedino registriranim korisnicima <u>ECD</u>-a.

Preuzmi aplikacija Mobilni botaničar v. 1.5.1

Preuzmi upute za instalaciju i upotrebu v. 1.0 (pdf 2Mb)

Mobilni botaničar razvijen je u suradnji između <u>Prirodoslovno-matematičkog fakulteta (PMF) i Fakulteta za elektrotebniku i</u> računarstvo (FER) Sveučilšta u Zagrebu. Suradnički tim:

prof. dr. Toni Nikolić (Botanički zavod, PMF) prof. dr. Krešimi Fertalj (Zavod za primjeno računarstvo, FER) dr. se. Bois Milašinović Izavod za primjeno računarstvo, FER) Studentski tim: Ivan Habrka, Ivan Belfinger, Marko Radož, Mario Pudman, Andreja Smetko, Ivan Stražičić, Jura Škrlec

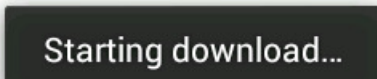

Povlačenjem ikone prema dolje otvorit će se popis svih skinuti datoteka

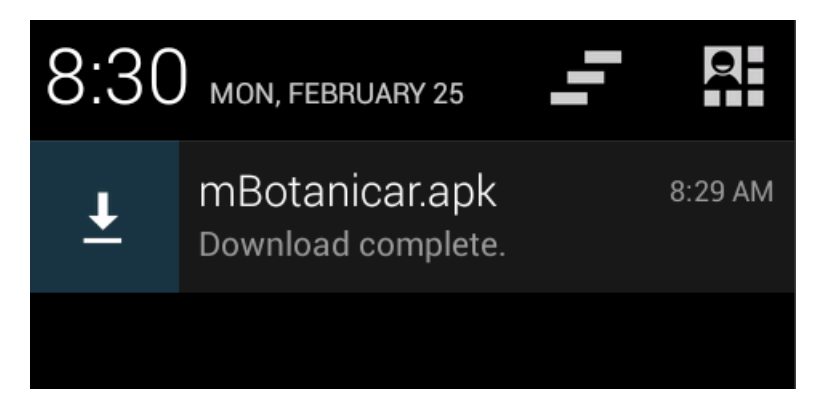

Klikom na mBotanicar.apk započinje instalacija aplikacije

|                                                                 | <sup>36</sup> 8:31                                                                      |
|-----------------------------------------------------------------|-----------------------------------------------------------------------------------------|
| mBot                                                            | Mbotanicar                                                                              |
| Do you want to install this application? It will get access to: |                                                                                         |
| PRIVACY                                                         |                                                                                         |
| Ŷ                                                               | approximate location (network-<br>based)<br>precise location (GPS and<br>network-based) |
| <del></del>                                                     | modify or delete the contents of<br>your SD card                                        |
| DEVICE ACCESS                                                   |                                                                                         |
| ((1•                                                            | full network access                                                                     |
|                                                                 | prevent phone from sleeping                                                             |
| Cancel Next                                                     |                                                                                         |

Klikom na Next pojavljuje se sljedeći prozor

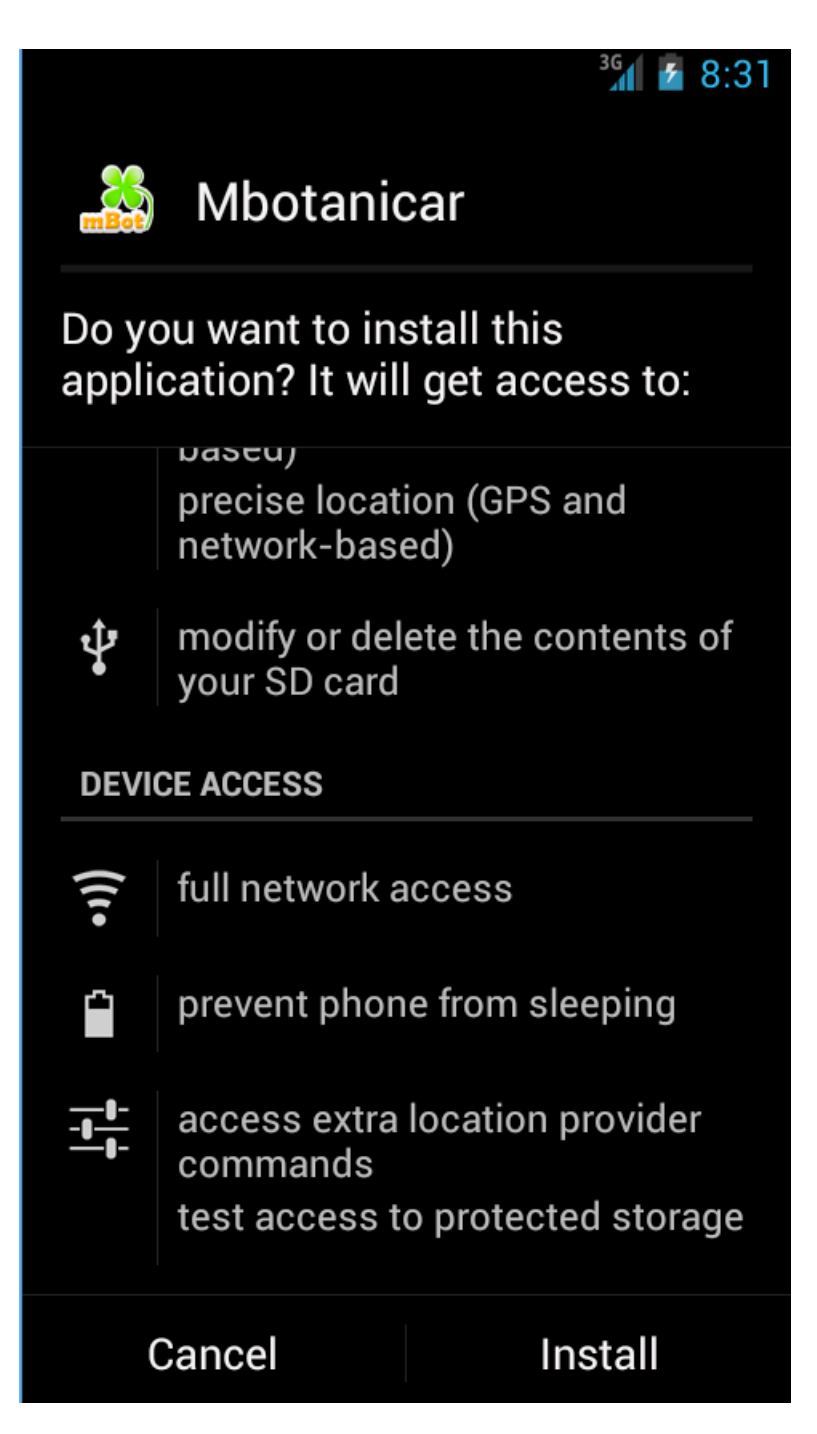

Klikom na Install instalacija aplikacije započinje

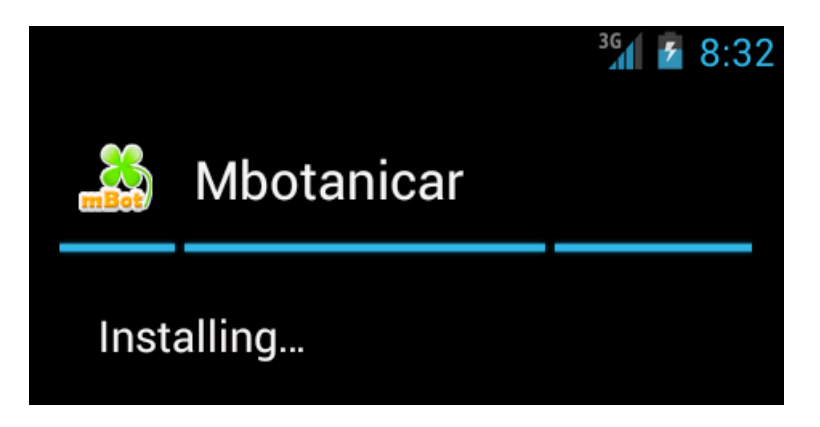

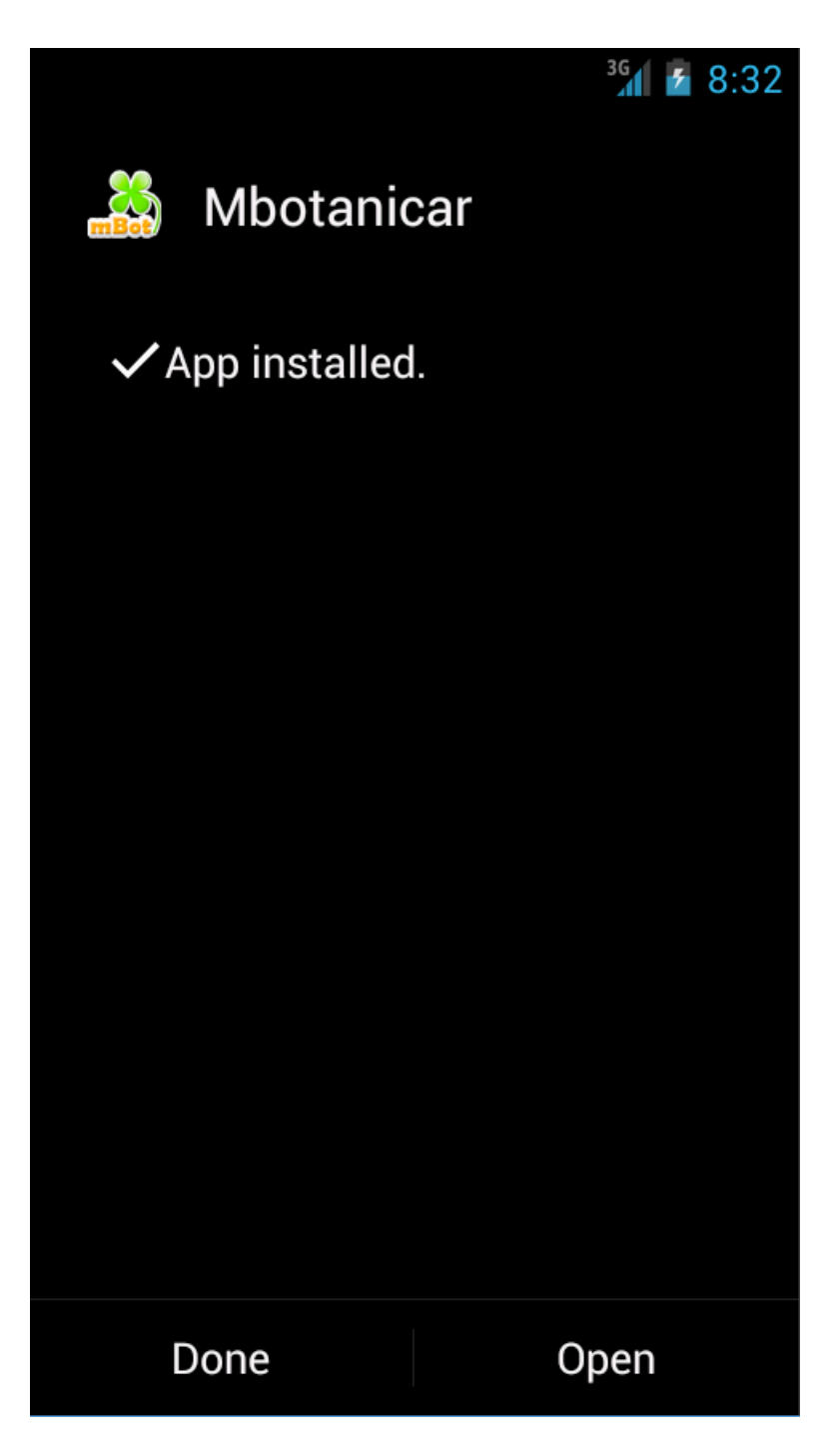

Aplikacija će se u izborniku nalaziti pod nazivom Mbotanicar

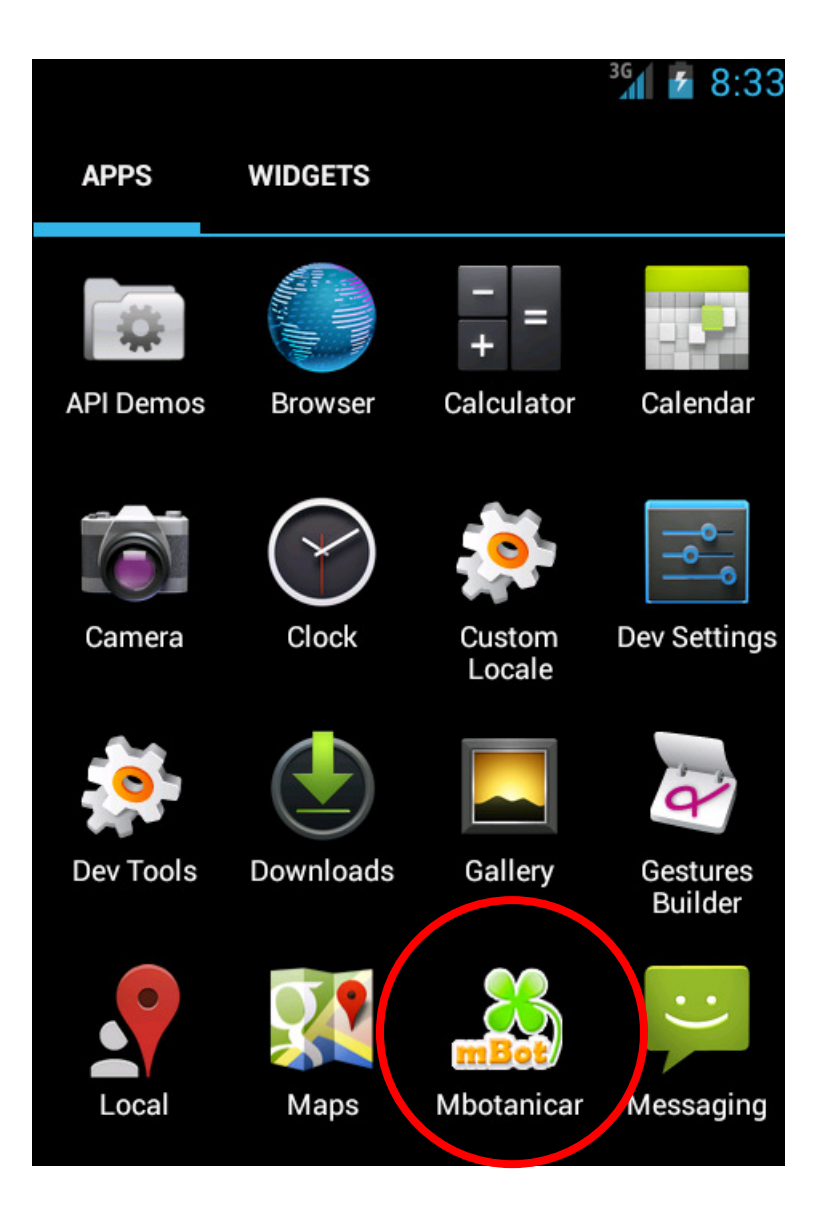